## MANUAL DE AQUISIÇÕES DE MATERIAL DE CONSUMO OU MATERIAL PERMANENTE

## ATRAVÉS DE SRP DO IFSP

O Processo de licitação deverá ser feito através do sistema SUAP e deverá conter os seguintes documentos, na ordem abaixo:

- 1. DFD Documento de Formalização de Demanda
- 2. Planilha de aquisições conforme modelo no SITE

Todos os documentos devem ser inseridos no SUAP.

### FAZENDO DOCUMENTOS NO SUAP.

1. Documento de formalização de Demanda

No DFD inicial deverá constar: Objetivo, justificativa, quantidade, previsão de prazo para utilização, Equipe de planejamento e deverá conter a aprovação do Diretor da área solicitante.

→ C ☆ a suap.ifsp.edu.br Ð ☆ S G Google () Fazer login no Canv. 🖷 A importância da m... 📀 Portal de Serviços d... 📀 Nova guia 🐰 Ar-condicionado Pe... 🜒 Peças Pro Ar 🜘 Peças para Ar Cond... 🌟 Outras Peças - Ar C.. suap 🛛 🙁 🍠 Você pode atualizar sua foto SUAP MOBILE - IFSP PROTOCOLO Sua foto foi reprovada, submeta outra foto SUAP Mobile (Android) 1 FIQUE ATENTO! PROCESSOS A RECEBER Você pode submeter um Projeto de Extensão. LINKS ÚTEIS - IFSP 🔗 Biblioteca Pergamum Ø Biblioteca Virtual Pearson Motícias Portal do IFSP @ Google Play essos Eletrônicos @ E-mail Institucional Campus: Selecione o Campus • os Físicos Termo para Prestador de Servico
 Docentes do IFSP têm artigos mento de Pei aprovados em conferência internacional ENSINO 🛱 FROTA IFSP lança edital para acordo EXTENSÃO de cooperação com instituições internacionais 🚢 GESTÃO DE PESSOAS 3 ≅ ADMINISTRAÇÃO

Abrir o sistema SUAP, selecionar a aba Documentos/Processos.

| Ocumentos de Texto - SUAP: Sistema Unificado de Ad                                 | ministra  | ção Pública   | a - Google Chrome    | 2         |                               |                    |                         |                             |                          |                    |                    |                     | di X |
|------------------------------------------------------------------------------------|-----------|---------------|----------------------|-----------|-------------------------------|--------------------|-------------------------|-----------------------------|--------------------------|--------------------|--------------------|---------------------|------|
| $\leftrightarrow$ $\rightarrow$ C $\triangle$ $\triangleq$ suap.ifsp.edu.br/admin, | /docum    | ento_elet     | tronico/docume       | ntotexto, | /?opcao=1                     | _                  |                         |                             |                          |                    | Q                  | ☆ *                 | s :  |
| G Google 🜔 Fazer login no Canv 🖷 A import                                          | tância da | m 📀           | Portal de Serviço    | s d 🔇     | ) Nova guia 🛛 👫 Ar-co         | ondicionad         | o Pe 🧕                  | ) Peças Pro Ar 🛛 🚇 P        | eças para Ar Cond        | 🔆 Outras           | Peças - Ar C       |                     | >>   |
| suap                                                                               | Início »  | Documer       | ntos de Texto        | Toy       | ito                           |                    |                         |                             |                          | D                  | te de Tente        | O Aluda             | Î    |
| Simone Delphino                                                                    | FILT      | ROS           | entos uc             |           |                               |                    |                         | /                           | Adicio                   | nar Documen        | to de Texto        | G Ajuda             |      |
| Q Buscar Item de Menu                                                              | Texte     | 0:            |                      | Ir        | Agrupamento:<br>Meus Document | os                 | •                       | Campus Dono:<br>Todos       | To Set                   | tor Dono:<br>odos  | •                  |                     |      |
| 🖀 início                                                                           | Tipo      |               |                      |           | Nível de Acesso:              |                    | Situação:               |                             |                          |                    |                    |                     |      |
| ▶ DOCUMENTOS/PROCESSOS                                                             | Tod       | los           |                      | •         | Todos                         | •                  | Todos                   | •                           |                          |                    |                    |                     |      |
| Documentos Eletrônicos     V       Dashboard     2018       Documentos             |           |               |                      |           |                               |                    |                         |                             |                          |                    |                    |                     |      |
| Processos Eletrônicos                                                              | #         | Setor<br>Dono | Tipo de<br>Documento | Identif   | icador                        | Assunt             | 0                       |                             | Situação do<br>Documento | Nível de<br>Acesso | Autor              | Data de<br>Criação  |      |
| Gerenciamento de Permissões                                                        | ۹         | CPA-<br>SPO   | Memorando            | Docum     | ento 2350                     | Solicita<br>permar | ção de ma<br>iente.     | iterial                     | Concluído                | Público            | Simone<br>Delphino | 22/02/2019<br>15:05 |      |
|                                                                                    | ۹         | CCT-<br>SPO   | Termo                | Docum     | ento 9854                     | TERMO              | DE APO                  | STILAMENTO                  | Concluído                | Público            | Simone<br>Delphino | 22/05/2019<br>10:19 |      |
| 💼 extensão                                                                         | Q         | CLT-<br>SPO   | Termo                | Docum     | ento 9955                     | Minuta<br>contrat  | de aposti<br>o no. 012  | lamento -<br>70/2016.       | Concluído                | Público            | Simone<br>Delphino | 22/05/2019<br>17:50 |      |
| ADMINISTRAÇÃO                                                                      | Q<br>B    | CLT-<br>SPO   | Ofício               | Docum     | ento 11244                    | Aquisiç<br>projeto | ão de mat<br>s de exter | erial de consumo -<br>nsão. | Rascunho                 | Público            | Simone<br>Delphino | 03/06/2019<br>19:12 | Ŧ    |

#### Após selecionar a pasta adicionar documento de texto.

Na tela seguinte, você deverá escolher o tipo de documento, o modelo do documento, o nível de acesso e o assunto.

O tipo de documento será Demanda Geral

O modelo do documento: Documento de formalização de demanda -DFD

O nível de acesso será sempre <u>PÚBLICO</u>. Os níveis restrito e sigiloso, são usados para outras finalidades, geralmente ligadas ao servidor ou a processos administrativos.

O assunto será sempre - Plano de aquisições de material de consumo ou material permanente e a área solicitante.

Ex.: Plano de aquisições – Material de Consumo - Departamento de Manutenção.

Após isso, clicar na tecla salvar.

# Início » Documentos de Texto » Adicionar Documento de Texto Adicionar Documento de Texto

| Tipo do Documento: * | Demanda Geral                                                                 |
|----------------------|-------------------------------------------------------------------------------|
| Modelo:*             | Q, Escolha uma opção                                                          |
| Nível de Acesso:*    |                                                                               |
|                      | Documento de Formalização de Demanda - DFD                                    |
| Hipótese Legal:      |                                                                               |
|                      | A hipótese legal só é obrigatória para documentos sigilosos ou restritos      |
| Setor Dono:*         |                                                                               |
|                      | Se o setor desejado não está listado, solicite permissão ao chefe desse setor |
| Assunto: *           |                                                                               |

SPO Manual de aquisições SRP

Após salvar o documento, aparecerá a seguinte tela.

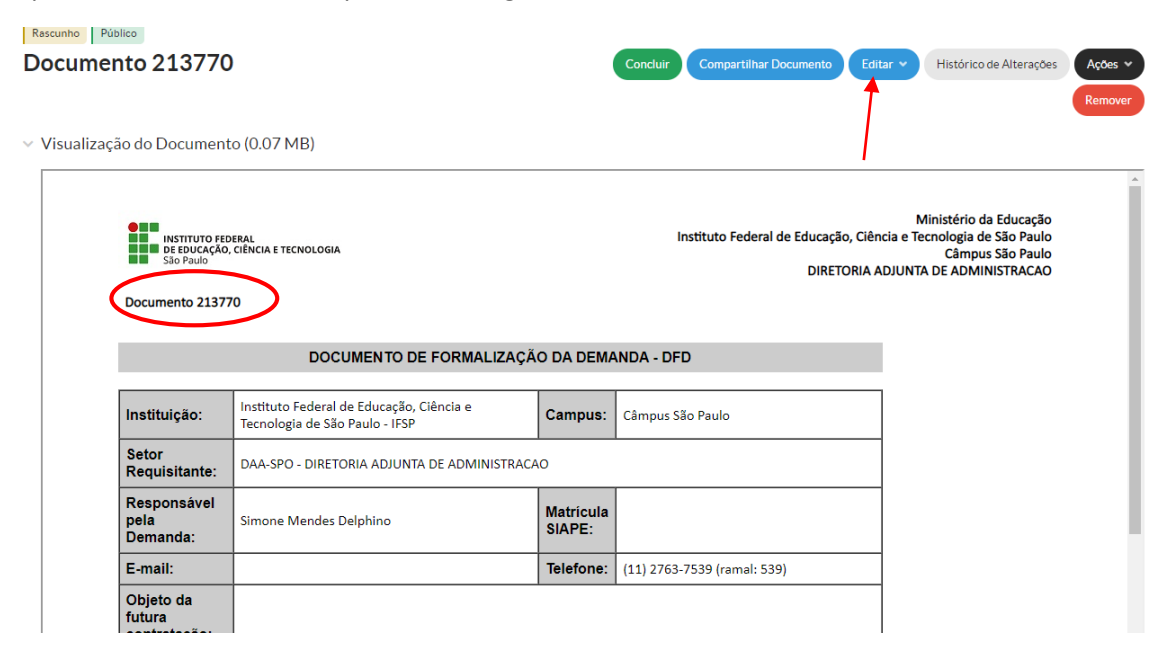

Será aberto um documento com uma numeração que será sequencial do sistema e não do departamento, então é importante anotar essa numeração pois você poderá salvar e abrir em outro momento o mesmo documento.

### Ex. Documento 213770

Após isso, deverá editar o documento e preencher os seguintes campos:

- a. No campo, matrícula do Siape, entenda-se CPF, pois será obrigatório para a o ETP digital;
- b. No campo e-mail, solicitamos que seja cadastrado o e-mail institucional;
- c. O campo telefone deverá ser preenchido caso não carregue nenhuma informação, favor informar também um celular;
- d. O Objeto da futura contratação deverá ser claro e objetivo. Ex. Consumo material de manutenção elétrica;
- e. Deverá ser inserida, uma quantidade de itens a serem licitados;
- f. Informar uma data para a utilização dos materiais;
- g. Indicar um responsável pelo Ateste e/ou pela fiscalização;
- h. Indicar também uma equipe para compor o planejamento na contratação;

Após a confecção do novo documento, o responsável deverá concluir o mesmo.

Após a conclusão, o documento deverá ser assinado e solicitada a assinatura do diretor responsável pelo departamento.

| Início » Documento 213770                                                            |                                                                            |                     |                                                    |                                                                                                    |         |
|--------------------------------------------------------------------------------------|----------------------------------------------------------------------------|---------------------|----------------------------------------------------|----------------------------------------------------------------------------------------------------|---------|
| Concluído Público                                                                    |                                                                            |                     |                                                    |                                                                                                    |         |
| Documento 213770                                                                     | )                                                                          | Sol                 | icitar 👻 Assinar 👻 Retornar para Rascun            | ho Compartilhar Documento                                                                              | Ações 👻 |
| <ul> <li>Visualização do Documen</li> <li>Instituto re</li> <li>São Paulo</li> </ul> | to (0.07 MB)<br>Deral<br>, géncia e tecnologia<br>70                       | /                   | Instituto Federal de Educação, Ciên<br>DIRETORIA A | Ministério da Educação<br>cia e Tecnologia de São Paulo<br>Câmpus São Paulo<br>DJUNTA DE ADMINISTRACAO | Remover |
| Documento 2137                                                                       | 70                                                                         |                     |                                                    |                                                                                                    | _       |
|                                                                                      | DOCUMENTO DE FORMALIZAÇÃ                                                   | O DA DEMA           | NDA - DFD                                          |                                                                                                    | _       |
| Instituição:                                                                         | Instituto Federal de Educação, Ciência e<br>Tecnologia de São Paulo - IFSP | Campus:             | Câmpus São Paulo                                   |                                                                                                    | _       |
| Setor<br>Requisitante:                                                               | DAA-SPO - DIRETORIA ADJUNTA DE ADMINISTRACA                                | 10                  |                                                    |                                                                                                    | _       |
| Responsável<br>pela<br>Demanda:                                                      | Simone Mendes Delphino                                                     | Matricula<br>SIAPE: |                                                    |                                                                                                    |         |
| E-mail:                                                                              |                                                                            | Telefone:           | (11) 2763-7539 (ramal: 539)                        |                                                                                                    |         |
| Objeto da                                                                            |                                                                            |                     |                                                    |                                                                                                    |         |

Para que seja juntado aos autos do processo, é preciso finalizar o documento.

| Inicio » Documento 213770 » Cor<br>Assinado Público<br>DEMANDA N.º 1<br>SPO/VDG-SPO/                        | teudo documento >> DEMANDA Nº 1/202<br>/2021 - DAA-SPO/[<br>DRG/SPO/IFSP | 1-DAA-SPO/DAD-SPO/VDG-SPO/ | /DRG/SPO/IF      | Solicitar v Finalizar Documen                      | to Compartilhar Documento                                                                              | Ações 🗸 |
|----------------------------------------------------------------------------------------------------|--------------------------------------------------------------------------|----------------------------|------------------|----------------------------------------------------|----------------------------------------------------------------------------------------------------|---------|
| > Solicitação das Assina                                                                                    | turas                                                                    |                            |                  |                                                    |                                                                                                    |         |
| uisualização do Docu                                                                                        | nento (0.07 MB)                                                          |                            |                  | /                                                  |                                                                                                    |         |
| DE EDUCAÇÃO, CIÊNCIA E TECNOLOGIA<br>São Paulo<br>DEMANDA N.º 1/2021 - DAA-SPO/DAD-SPO/VDG-SPO/DRG/SPO/IFSP |                                                                          |                            |                  | Instituto Federal de Educação, Ciên<br>DIRETORIA A | Ministério da Educação<br>Cia e Tecnologia de São Paulo<br>Câmpus São Paulo<br>DJUNTA DE ADMINISTRACAO | Î       |
|                                                                                                    | DOCUMENTO                                                                | DE FORMALIZAÇÃO DA         |                  | NDA - DFD                                          |                                                                                                    | - 1     |
| Instituição                                                                                                 | Instituto Federal de Educaç<br>Tecnologia de São Paulo - If              | ão, Ciência e<br>FSP Ca    | ampus:           | Câmpus São Paulo                                   |                                                                                                    | - 1     |
| Setor<br>Requisitar                                                                                         | te: DAA-SPO - DIRETORIA ADJU                                             | JNTA DE ADMINISTRACAO      |                  |                                                    |                                                                                                    | - 1     |
| Responsá<br>pela                                                                                            | Simone Mendes Delphino                                                   | Ma<br>SI/                  | atricula<br>APE: |                                                    |                                                                                                    |         |

Após isso, deverá ser aberto um processo no SUAP.

Neste caso, você pode fazer isso na própria tela do documento eletrônico, utilizando a aba Criar Processo.

Solicitamos ainda que os documentos sejam compartilhados com os seguintes setores: CLC-SPO, DAA-SPO E DAD-SPO.

Após isso, deverá ser criado um novo processo no SUAP.

| Início » Documento 213770 » Conteudo o<br>Finalizado Público | iocumento » DEMANDA N.º 1/2021 - DAA-SPO/DAD-SPO/VDG                        | -SPO/DRG/SPO/ | IFSP                                               |                                                                                                    |
|--------------------------------------------------------------|-----------------------------------------------------------------------------|---------------|----------------------------------------------------|----------------------------------------------------------------------------------------------------|
| DEMANDA N.º 1/20<br>SPO/VDG-SPO/DRO                          | 21 - DAA-SPO/DAD-<br>G/SPO/IFSP                                             |               | Compartilhar Documento Ações                       | Criar Processo Adicionar a Processo     Vincular Documento Cancelar                                     |
| > Solicitação das Assinaturas                                | 5                                                                           |               | •                                                  |                                                                                                    |
| <ul> <li>Visualização do Document</li> </ul>                 | o (0.07 MB)                                                                 |               |                                                    |                                                                                                    |
| DEMANDA N.º 1/2                                              | eral<br>ciència e tecnologia<br>2021 - DAA-SPO/DAD-SPO/VDG-SPO/DRG/SPO/IFSP |               | Instituto Federal de Educação, Ciêr<br>DIRETORIA A | Ministério da Educação<br>cia e Tecnologia de São Paulo<br>Câmpus São Paulo<br>ADJUNTA DE ADMINISTRACAO |
|                                                              | DOCUMENTO DE FORMALIZAÇÃ                                                    | O DA DEMA     | NDA - DFD                                          |                                                                                                    |
| Instituição:                                                 | Instituto Federal de Educação, Ciência e<br>Tecnologia de São Paulo - IFSP  | Campus:       | Câmpus São Paulo                                   |                                                                                                    |
| Setor<br>Requisitante:                                       | DAA-SPO - DIRETORIA ADJUNTA DE ADMINISTRACA                                 | 40            |                                                    |                                                                                                    |

### CRIANDO UM PROCESSO NO SUAP.

\_\_\_\_

Ao adicionar um processo eletrônico, você precisará de algumas informações.

No campo Interessados, sempre preenchemos com o CNPJ do campus São Paulo, que é : 10.882.594/0002-46.

Entretanto, para acompanhemento do processo, é interessante que o servidor solicitante, bem como, o Diretor do departamento também sejam cadastrados como interessados.

Isso facilitará o acesso ao processo, uma vez que, em qualquer movimentação do processo você receberá um email automático, informando que houve alguma tramitação do processo.

Portanto, o processo deve ter mais de um interessado cadastrado.

| suap 🕈                      | Início » Documentos de Texto » | Documentos de Tento » Documento 45023 » Conteudo documento » Adricionar Processo Elerrônico                   |         |
|-----------------------------|--------------------------------|----------------------------------------------------------------------------------------------------|---------|
| Simone Delphino             | Adicionar Proce                | esso Eletrônico                                                                                               | Ø Ajuda |
| Q Buscar Item de Menu       | Intersectos: *                 | X ISSP - CAMPUS SÃO PAULO (10.882.594/0002-46) X Simone Mendes Delphino (CPF: ***986.778**; Servisor 1639202) |         |
| 番 INÍCIO                    | l                              |                                                                                                    |         |
| E DOCUMENTOS/PROCESSOS      | t                              | possivel selecionar mais de um item                                                                           |         |
| Documentos Eletrônicos 🔹 🗸  | Tipo de Processo: *            | Buscar                                                                                                    |         |
| Dashboard                   |                                |                                                                                                    |         |
| Documentos                  | Assunto: *                     |                                                                                                    |         |
| Processos Eletrônicos       |                                |                                                                                                    |         |
| Processos Físicos >         |                                |                                                                                                    |         |
| Gerenciamento de Permissões |                                |                                                                                                    |         |
|                             |                                |                                                                                                    | le.     |
| PESQUISA                    | 1                              | 55 caractere(s) restante(s)                                                                                   |         |
| EXTENSÃO                    | Nível de Acesso: *             |                                                                                                    | •       |
| 🖶 GESTÃO DE PESSOAS         |                                |                                                                                                    |         |
| ≅ ADMINISTRAÇÃO             | Hipótese Legal:                |                                                                                                    | •       |
| 🖳 TEC. DA INFORMAÇÃO        |                                |                                                                                                    |         |
|                             | Setor de Criação: *            |                                                                                                    | *       |
|                             |                                |                                                                                                    |         |

Após isso, deverá ser informado o tipo de processo.

Nos casos de compras deverá ser sempre: <u>"Licitação: Aquisição de Atas vigentes Gerenciador</u> <u>e Participante.</u>

O assunto deverá ser: Aquisição de material de Consumo ou permanente - Descrever o Objeto.

Ex.: Aquisição de material de consumo – manutenção de instalações elétricas.

O nível de acesso será **SEMPRE PÚBLICO**, pois processos restritos e sigilosos não poderão ser visualizados, a não ser pelo solicitante ou pelo departamento em que ele está.

Os processos de compra são públicos, de acordo com os princípios da administração pública.

| Dados Gerais         |                                                                     |                       | Barker visualizat Processo                              |
|----------------------|---------------------------------------------------------------------|-----------------------|---------------------------------------------------------|
| Setor de Origem:     | SPO - DAA-SPO                                                       | Nível de Acesso:      | Público                                                 |
| Tipo:                | Licitação: Aquisição atas vigentes - Gerenciador e Participante     |                       | •                                                       |
| Assunto:             | Aquisição de material de consumo - Manutenção instalações elétricas |                       |                                                         |
| Interessados:        | 1. Ifsp - Campus São Paulo                                          |                       |                                                         |
| Data do Cadastro:    | 09/08/2021 18:54:33 por Simone Delphino                             | Última Modificação:   | 09/08/2021 18:54:33 por Simone Delphino                 |
| Número<br>Protocolo: | 23306.003426.2021-19                                                |                       |                                                         |
|                      |                                                                     |                       |                                                         |
| ocumentos 1          | Processos Apensados, Anexados e Relacionados Minutas Com            | entários Solicitações |                                                         |
|                      |                                                                     |                       | Adicionar Documento Interno Upload de Documento Externo |
|                      |                                                                     |                       |                                                         |

O Setor de Criação será aquele em que o solicitante estiver alocado.

EX.: Se o solicitante for do Departamento de elétrica, o setor será o DEL-SPO

Após isso, salvar o processo.

Isso gerará um número de processo, onde os demais documentos deverão ser inseridos.

Note que o Oficio inicial já consta no processo, portanto, não é preciso anexá-Lo.

Após adequação do texto, o mesmo deverá ser concluído, assinado e finalizado.

Em seguida o referido documento deve ser anexado ao processo de compra.

## 2. PLANILHA DE AQUISIÇÕES

Na planilha de aquisições, você deverá informar quais são os itens que o Departamento tem interesse em adquirir e em qual quantidade.

A planilha deverá ser inserida no SUAP, podendo ser um documento interno como um Ofício ou um documento externo.

Para utilizar a Planilha como um documento interno, você deverá abrir um documento eletrônico no SUAP, onde o tipo de documento deverá ser Ofício e o modelo será Oficio Geral de guarda não permanente.

No Campo assunto, deverá ser utilizado Aquisição SRP no. xx/xxxx. Consumo ou Permanente – Tipo de material.

O modelo da planilha está no site do Campus / Licitações e contratos/Manuais e modelos.

Caso a opção seja pelo Documento externo, a planilha deverá ser assinada e inserida no SUAP.

### COMO SABER QUAIS SRPs ESTÃO VIGENTES?

Você pode saber quais SRPs estão vigentes consultando no site da Reitoria, a planilha de Status SRP, através do link: <u>https://www.ifsp.edu.br/component/content/article/125-assuntos/administracao/administracao-botao/175-aquisicao-e-contratos</u>

| IFSP                                               | Tomada de Preços                                                                                                    | Funcionários Terceirizados                                                               | RDC                           | Plano Anual de Contratações                                                              |                                               |  |  |  |
|----------------------------------------------------|----------------------------------------------------------------------------------------------------|------------------------------------------------------------------------------------------|-------------------------------|------------------------------------------------------------------------------------------|-----------------------------------------------|--|--|--|
| Câmpus                                             | Pregão eletrônico                                                                                                    | Dispensa de licitação                                                                    |                               |                                                                                          |                                               |  |  |  |
| Reitoria                                           | O que é SRP?                                                                                                    |                                                                                          |                               |                                                                                          |                                               |  |  |  |
| Administração                                      | É um sistema de                                                                                                    | aquisição de bens e contra                                                               | tacão de                      | servicos realizado por meio                                                              | de uma ún                                     |  |  |  |
| Planejamento e<br>Desenvolvimento<br>Institucional | licitação, na moda<br>mesmas condições<br>em Ata específic                                                                                                    | alidade de concorrência, er<br>s do 1º colocado, disponibiliz<br>a e que, a aquisição ou | n que a<br>am os b<br>contrat | s empresas, concordando en<br>ens e serviços a preços e pra<br>ação é feita quando melho | n fornecer r<br>zos registrac<br>or convier a |  |  |  |
| Ensino                                             | órgãos/entidades q                                                                                                    | ue integram a Ata.                                                                       |                               |                                                                                          |                                               |  |  |  |
| Extensão                                           | :: O que é SRP? - I                                                                                                    | Perguntas e respostas ::                                                                 |                               |                                                                                          |                                               |  |  |  |
| Pesquisa e Pós-<br>Graduação                       | 1. Legislação                                                                                                    |                                                                                          |                               |                                                                                          |                                               |  |  |  |
| Inova - Agência de<br>Inovação                     | <ul> <li>Decreto nº 7.892/2013 e atualizações - Regulamenta o Sistema de Registro de Preços</li> <li>Instrução Normativa nº 06/2014 - Dispõe sobre o remanejamento das quantidades</li> <li>In el 22.727 (2010) - Dispõe sobre o remanejamento das quantidades</li> </ul> |                                                                                          |                               |                                                                                          |                                               |  |  |  |
| Unidade Embrapii                                   | <ul> <li>Let nº 13.797/202</li> </ul>                                                                                                    | 20 - Dispoe sobre entrentament                                                           | o de med                      | idas para saude pública (COVID-1                                                         | 9)                                            |  |  |  |
| Conselhos                                          |                                                                                                    |                                                                                          | ~                             |                                                                                          |                                               |  |  |  |
| Horário de                                         | 2. Cronograma, Man                                                                                                    | uais e Modelos Internos - Elabo                                                          | raçao, pa                     | rticipação e gestão das atas do IF:                                                      | 58                                            |  |  |  |
| Atendimento                                        | <ul> <li>Cronograma ske</li> <li>Fluxos, roteiros e</li> </ul>                                                                                                    | e manuais SRP                                                                            |                               |                                                                                          |                                               |  |  |  |
| Transparência -<br>Documentos                      | <ul> <li>Modelos para a n</li> </ul>                                                                                                    | nontagem dos processos                                                                   |                               |                                                                                          |                                               |  |  |  |
| Relações<br>Internacionais                         | 3. Planilha Status SRF                                                                                                    | p                                                                                        |                               |                                                                                          |                                               |  |  |  |
| NAVEGAR POR PERFIL                                 | A Planilha Status SRP<br>pelo Sistema de Regi<br>• Planilha de Statu                                                                                                    | e reúne todas as informações se<br>stro de Preços no IFSP.<br>s SRP                      | obre os pi                    | ocessos das licitações realizadas,                                                       | e a realizar,                                 |  |  |  |
| Aluno                                              |                                                                                                    |                                                                                          |                               |                                                                                          |                                               |  |  |  |
| Servidor                                           | 4. Planilha de Proces                                                                                                    | sos de Gestão de Ata - Alteraçã                                                          | o / Reequ                     | ilíbrio / Liberação do Compromis                                                         | so                                            |  |  |  |
| Comunidade                                         | A Planilha de Processos de Gestão de Ata reúne as informações dos processos abertos pelo IFSP, a pedido dos                                                                                                    |                                                                                          |                               |                                                                                          |                                               |  |  |  |

A DAD em conjunto com a DAA e a CLC, está trabalhando para disponibilizar uma planilha com os valores já homologados

Enquanto esta não é disponibilizada, você deverá consultar no site do Compras governamentais, no link abaixo: <u>https://www2.comprasnet.gov.br/siasgnet-atasrp/public/principal.do</u>

| legrado de<br>ção de<br>erais | ATA SRP                | I Sal | Ministério da<br>Economia |
|-------------------------------|------------------------|-------|---------------------------|
|                               | Consultas              |       |                           |
| -                             | Pesquisar Licitação    |       | 11/08/2021 17:53:54       |
|                               | Pesquisar Aquisições   |       |                           |
|                               | Pesquisar Fornecimento |       |                           |
|                               |                        |       |                           |
|                               |                        |       |                           |
|                               |                        |       |                           |
|                               |                        |       |                           |
|                               |                        |       |                           |
|                               |                        |       |                           |

Na próxima tela, deverá ser informado o nº da UASG da Reitoria que é: 158154 e o nº da Licitação: xx/ano

| Ambiente: <u>PRODUÇÃO</u>                                    |                                   | Pesquisar Licitação SRP                           |
|--------------------------------------------------------------|-----------------------------------|---------------------------------------------------|
| * Nº da UASG<br>158154<br>Nº da Licitação Ano da Lic<br>34 / | * Nome da UASG<br>citação<br>2020 |                                                   |
| Modalidade de Licitação<br>Concorrência<br>Pregão            |                                   | Considerar apenas as licitações com atas vigentes |
| Pesquisar Limpar                                             |                                   |                                                   |
| 1                                                            |                                   |                                                   |

Em seguida, você deverá selecionar a licitação e na próxima tela apareceram os itens que compõem a licitação.

Para saber o valor você deverá selecionar o item pretendido e selecionar a aba Fornecedor do item

.

| Órgão                                                          |                                                       |                                       |                                                           |                                              | UASG Gere                               | enciadora                                                    |
|----------------------------------------------------------------|-------------------------------------------------------|---------------------------------------|-----------------------------------------------------------|----------------------------------------------|-----------------------------------------|--------------------------------------------------------------|
| 26439 - INST.FED.DE E                                          | EDUC.,CIENC.E TEC                                     | C. DE SÃO P.                          | AULO                                                      |                                              | 158154 - II                             | NST.FED.DE EDUC.,(                                           |
| /lodalidade de Licitação                                       | Modo de Dis                                           | puta                                  | № da Licitação                                            | N⁰ da If                                     | RP                                      | Nº do Processo                                               |
| Pregão Eletrônico                                              | Aberto                                                |                                       | 00034/2020                                                | 000                                          | 034/2020                                | 233050029782020                                              |
| ü do Item T                                                    | īpo do Item                                           | Tipo de Objeto do Item                |                                                           | Iter                                         | m                                       |                                                              |
|                                                                | Material                                              | Bens Com                              | uns                                                       |                                              | 171 - Bateria                           | nao recarregavei                                             |
| Descrição Detalhada                                            |                                                       |                                       |                                                           |                                              |                                         |                                                              |
| BATERIA 9V NÃO-REC<br>SER NOVA, EM EMBA<br>MATERIAL NO IFSP. R | CARREGÁVEL ALCA<br>ALAGEM LACRADA<br>EFERÊNCIA DAS C/ | LINA - TENS<br>DO FABRIC<br>ARACTERÍS | SÃO NOMINAL 9V; P<br>ANTE CONTENDO /<br>TICAS TÉCNICAS: P | Roteção ant<br>a data de val<br>Roduto simil | ivazament<br>Lidade, que<br>.ar ou supi | 'os; aplicação: En<br>E deve ser de, no<br>Erior às marcas i |
| Quantidade Publicada                                           | Unidade                                               | e de Fornecir                         | mento                                                     |                                              |                                         |                                                              |
| 1253                                                           | Unidad                                                | le                                    |                                                           |                                              |                                         |                                                              |
|                                                                |                                                       |                                       |                                                           |                                              |                                         |                                                              |
| Detalhes do Item                                               | Solicitações do Iten                                  | n UASG                                | s do Item Forned                                          | cedores do Item                              |                                         |                                                              |
| Quantidade Homolo                                              | gada D                                                | 0ata da Assin<br>02/10/2020           | atura da Ata                                              |                                              |                                         | Vigência da<br>02/10/2020                                    |

Após isso, você deverá inserir na planilha o valor unitário homologado do item.

Caso ao consultar o portal de compras do governo não tenha nenhum fornecedor classificado é porque o item foi cancelado na licitação.